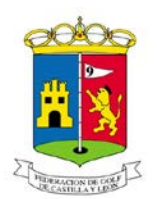

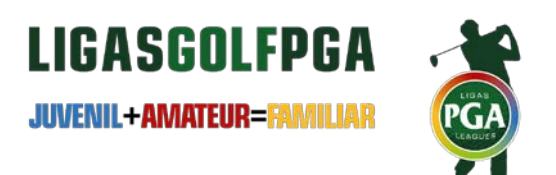

## INSTRUCCIONES PARA DAR DE ALTA A LOS JUGADORES EN LA WEB WWW.LIGASPGA.ES

## Dar de alta a los jugadores:

- 1 Acceder a la web <u>www.ligaspga.es</u>
- 2 Portada principal de <u>www.ligaspga.es</u>

Pulsar en LOGIN en el símbolo de la flecha hacia la derecha ubicado en dos sitios en la página principal.

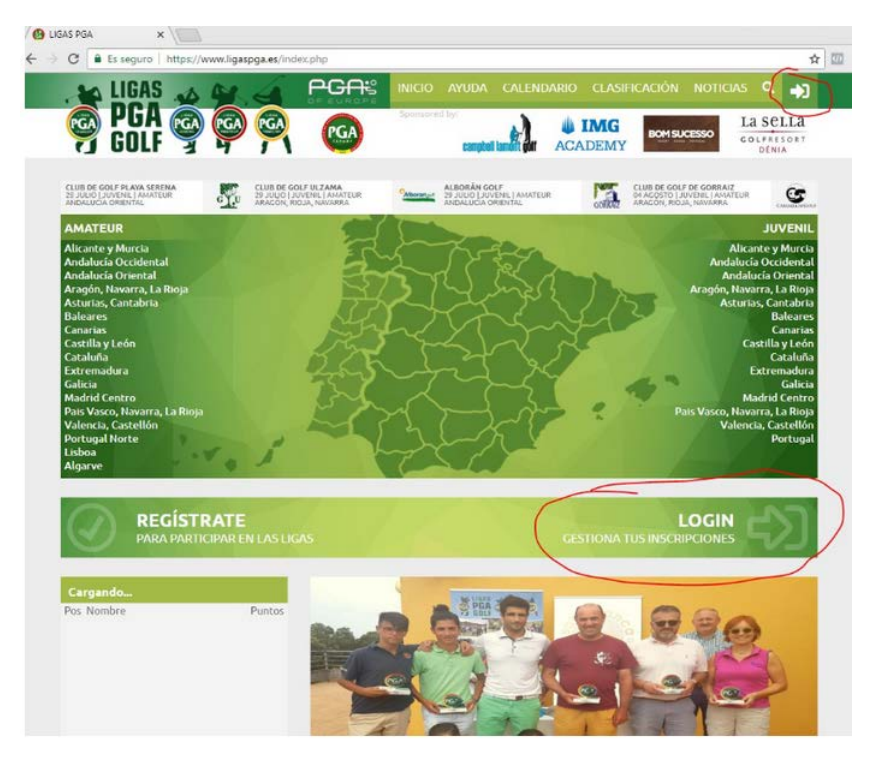

3 - Saldrá una ventana y allí poner los datos. PULSAS LOGIN

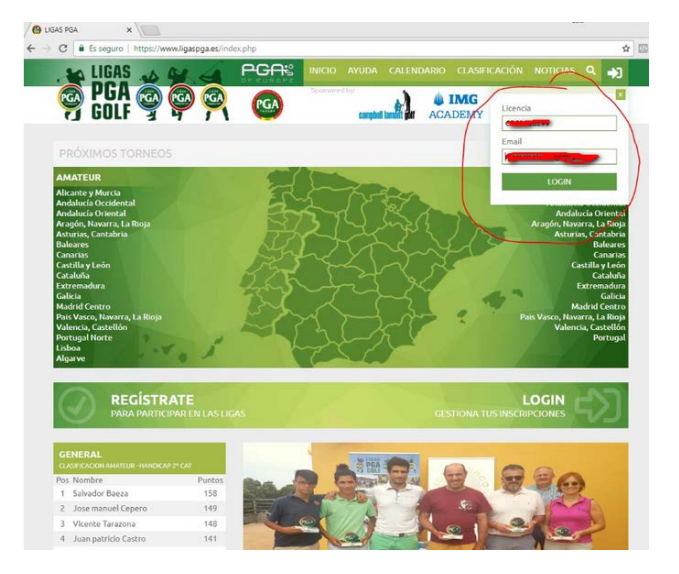

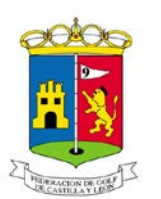

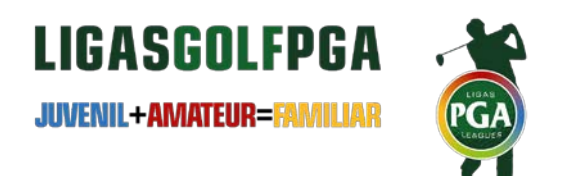

4 - Saldrá una carita arriba a la derecha que posteriormente podrás cambiar con una foto del jugador. Ahora pulsar sobre la misma.

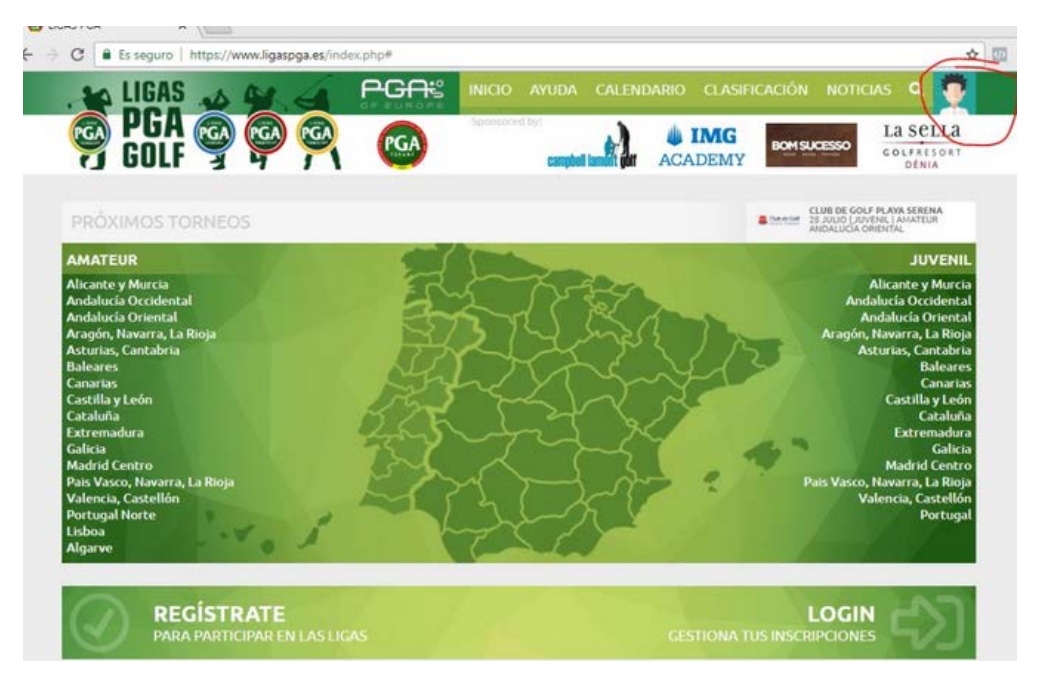

## 5 - Al pulsar sobre la cara te sale ver perfil

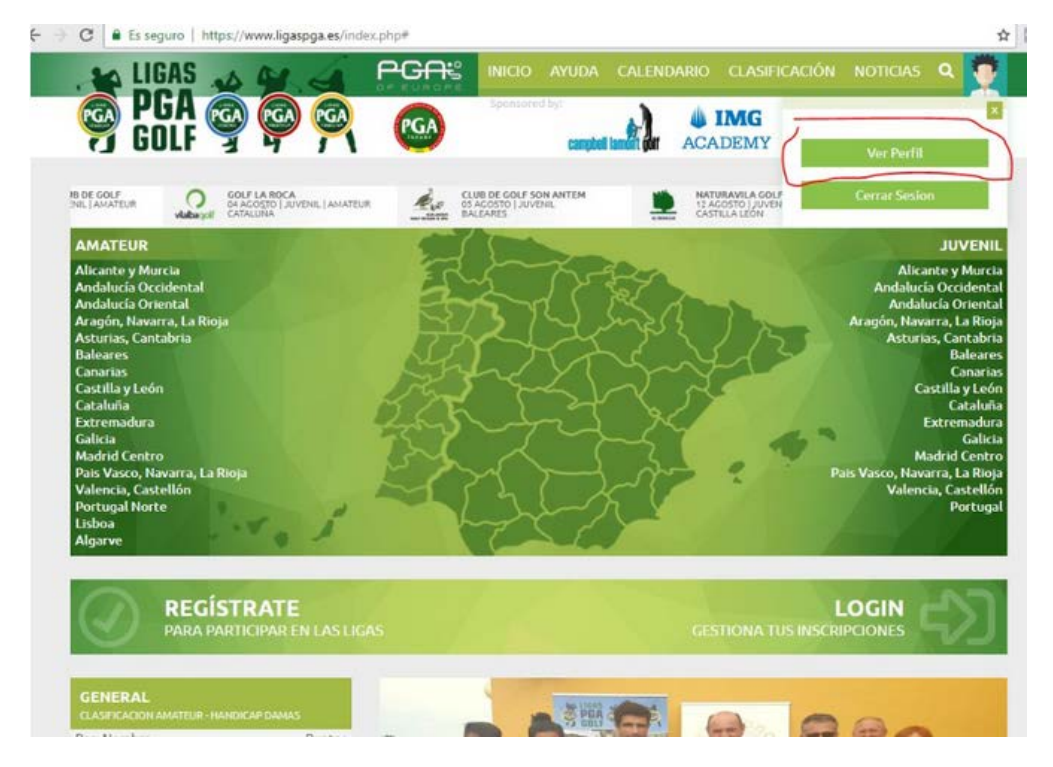

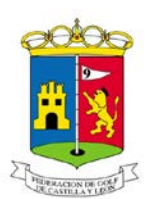

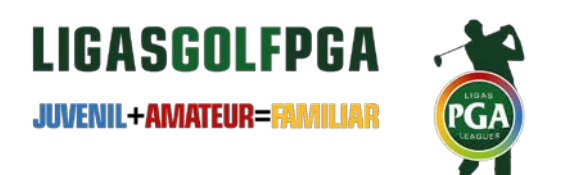

6 – Al pulsar entras en la Ficha del jugador. Tienes perfil donde puedes cambiar la foto y poner la quieras si pulsas sobre ella y luego poder cambiar teléfonos o mails. Al lado el botón de inscripciones.

| > C  Es seguro   https://w | ww.ligaspga.es/usuario.ph | P.       |                  |                    | ☆                                                                             |
|----------------------------|---------------------------|----------|------------------|--------------------|-------------------------------------------------------------------------------|
| LIGAS A                    | 9. 4 P                    |          |                  | DARIO CLASIFICACIÓ | N NOTICIAS Q                                                                  |
| GOLF GOLF                  | @ <u>@</u> (              | "GA      | compted lands ar | ACADEMY            | SUCESSO LA SELLA<br>GOLFRESORT<br>DENIA                                       |
| PRÓXIMOS TORNEO            | s                         |          |                  | a 10.014           | CLUB DE GOLF PLAYA SERENA<br>28 JULIO LJUVENE I AMATEUR<br>ANDALUCIA ORIENTAL |
|                            |                           |          |                  | INSCRIPCIONE       |                                                                               |
|                            |                           |          |                  |                    |                                                                               |
| Contraction of the         |                           | DATOS PE | RSONALES         |                    |                                                                               |
| -                          | Nombre                    |          |                  |                    |                                                                               |
|                            | Apellidos                 |          |                  |                    |                                                                               |
| 7 5                        | Género / Licencia         |          |                  |                    |                                                                               |
|                            | Teléfonos                 |          |                  |                    |                                                                               |
|                            | Email                     | ^        | <u> </u>         |                    |                                                                               |
|                            |                           |          |                  |                    | CHARDAR CAMBIOS                                                               |
|                            |                           |          |                  |                    | GUARDAK CAMBIOS                                                               |

7 - Y aquí tienes para inscribirte. Pulsar el botón de Inscribirse y al lado del logo del club saldrá la palabra INSCRITO y cambiará a el botón verde de INSCRIBIRSE por un botón rojo de DESINSCRIBIRSE.

| LIGAS             |                                                    | ción Noticias Q 💆                                     |
|-------------------|----------------------------------------------------|-------------------------------------------------------|
| GOLF              |                                                    | ILA SELLA<br>COLFALSORT<br>DENIA                      |
| RÓXIMOS TO        | DRNEOS                                             | CLUB DE GOL<br>28 JOINT 28 JOLIO   JUN<br>ANDALUCIA O |
| 4                 | PERFIL INSCRIPCIO                                  | NES                                                   |
| ٥                 | GOLF COSTA DAURADA<br>14 de ENERO                  | FINALIZADO                                            |
| 3                 | CLUB DE GOLF BONMONT TERRES NOVES<br>25 de FEBRERO | CERRADO                                               |
| TT<br>EAST AN AND | CLUB GOLF REUS AIGUESVERDS<br>01 de MAYO           | FINALIZADO                                            |
| <b>A</b>          | CLUB DE GOLF DE BARCELONA<br>D6 de MAYO            | CERRADO                                               |
| Can Cuyàs         | CAN CUYAS GOLF<br>15 de JULIO                      | CERRADO                                               |
| Vilalbagolf       | GOLF LA ROCA<br>04 de ACOSTO                       | INSCRIBIRSE                                           |
|                   | REAL CLUB DE GOLF "EL PRAT"<br>26 de AGOSTO        | PENDIENTE                                             |
| -                 |                                                    |                                                       |

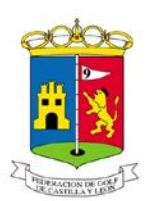

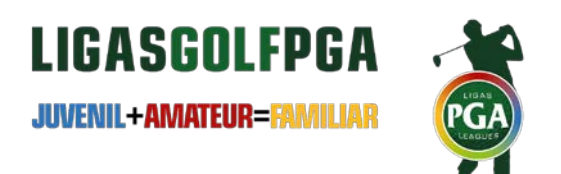

8 – Si por alguna razón antes del cierre de las inscripciones no puedes acudir a la prueba es conveniente darse de baja para no ser penalizado con dos jornadas sin puntuar.

|                                                    |                                                                                                    | BOM SUCESSO                                                       |
|----------------------------------------------------|----------------------------------------------------------------------------------------------------|-------------------------------------------------------------------|
| CABANILLAS CLI<br>94 ACOSTO ( JUV<br>MAORIO CENTRO | DE DE COLF<br>INEL JANATEUR<br>Velatague<br>CATALUNA<br>CATALUNA<br>CATALUNA<br>CATALUNA<br>CATALUNA<br>CATALUNA<br>CATALUNA<br>CATALUNA<br>CATALUNA | NATURAVILA GOLF<br>12 ACOSTO   JUVENIL   AMATEUR<br>CASTELIA LEON |
|                                                    | PERFIL INSCRIP                                                                                                    | CIONES                                                            |
| ٥                                                  | GOLF COSTA DAURADA<br>14 de ENERO                                                                                                    | FINALIZADO                                                        |
| *                                                  | CLUB DE GOLF BONMONT TERRES NOVES<br>25 de FEBRERO                                                                                                   | CERRADO                                                           |
| TIT CLUB M. BOLT                                   | CLUB GOLF REUS AIGUESVERDS<br>01 de MAYO                                                                                                    | FINALIZADO                                                        |
| <u>@</u>                                           | CLUB DE GOLF DE BARCELONA<br>06 de MAYO                                                                                                    | CERRADO                                                           |
| an Cuyàs                                           | CAN CUYAS GOLF<br>15 de JULIO                                                                                                    | CERRADO                                                           |
| vilalbagolf                                        | GOLF LA ROCA<br>04 de AGOSTO<br>INSCRITO                                                                                                    | DESINSCRIBER                                                      |
| 2                                                  | REAL CLUB DE GOLF "EL PRAT"<br>26 de AGOSTO                                                                                                    | PENDIENTE                                                         |

Esperamos que con esta pequeña guía sea más sencillo hacer las inscripciones a cada prueba de tu Liga

Manuel Dutor Santonja Director Ligas PGA Móvil 625565218 director@ligaspga.es www.ligaspga.es

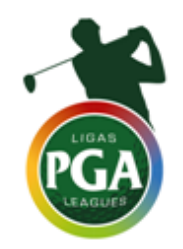